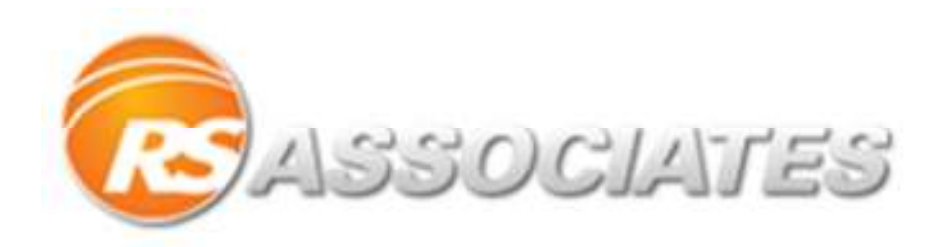

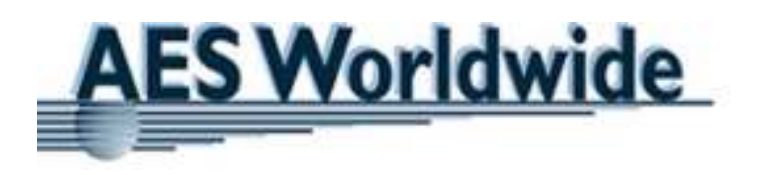

# **Guide to RS Central – LCL**

# Powered by AES Worldwide

www.rscentral.org

2/3/2014

A step by step guide to obtaining and booking an LCL quote through RS Central

# **Table of Contents**

| Logging on to RS Central:                  |
|--------------------------------------------|
| Getting a rate quote:2                     |
| Getting an LCL rate quote                  |
| Ocean Shipment Options and Information:    |
| Port to port information4                  |
| Port to Port Rate Quote:                   |
| Door to Port Information:7                 |
| Door to Port Rate Quote9                   |
| Booking LCL Rate:                          |
| Booking Information12                      |
| Pickup and Destination Locations14         |
| Shipment Summary:15                        |
| Dispatching the Shipment:16                |
| Example Shipper's Letter of Instructions17 |

# Logging on to RS Central:

Go to <u>www.rscentral.org</u> and Login on the right side of the page.

# YOUR POSTAL & SHIPPING STORE RESOURCE

REDISTER LOGIN

Enter in your username and password to login.

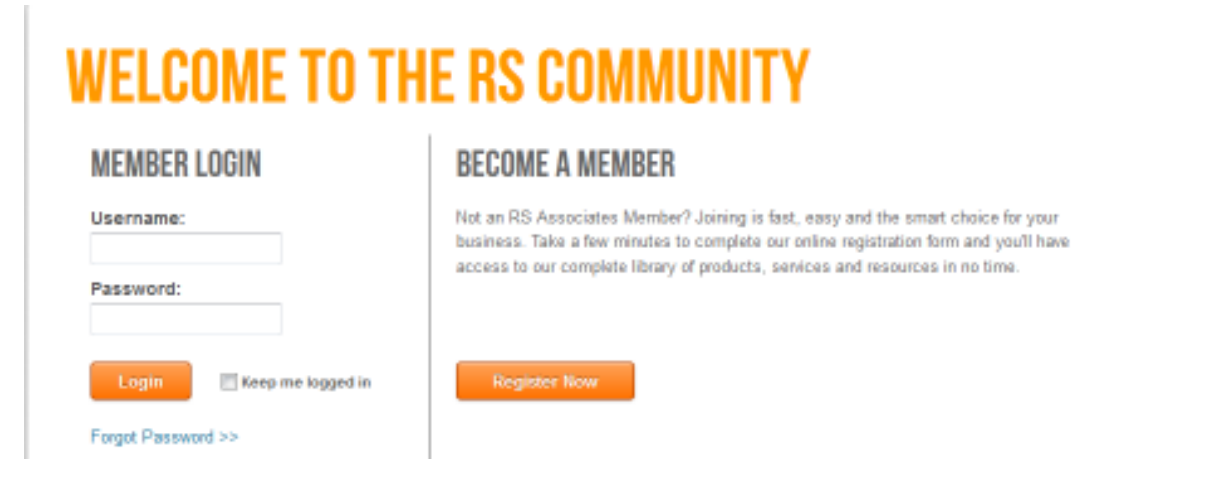

# **Getting a rate quote:**

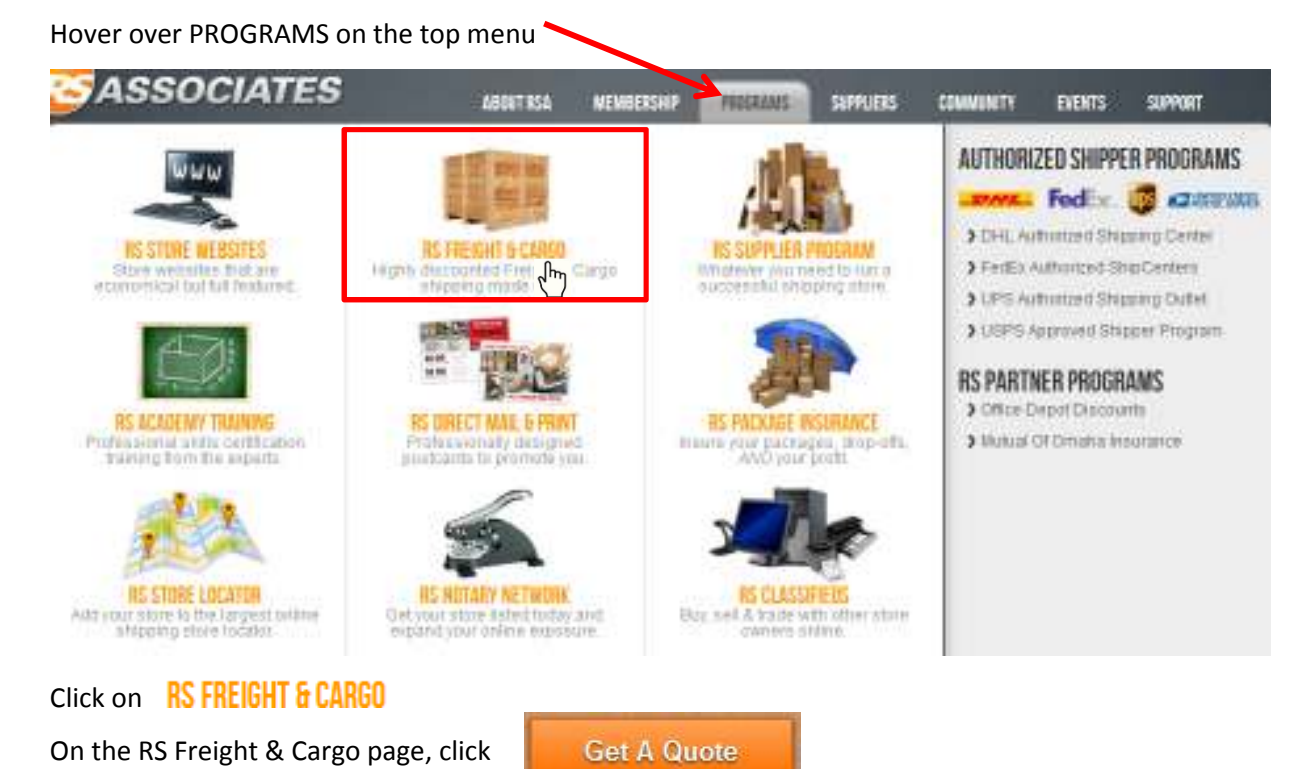

# **Getting an LCL rate quote**

After clicking

Get A Quote

It will guide you to the quote information page that looks like this:

| <b>COLLEREN</b>                                                                                                    | GHT]                                                                                                    | ON                                                                                            | ONLINE QUOTING & BOOKING SYSTEM                      |                                                                                                    |                                      |               |  |  |
|----------------------------------------------------------------------------------------------------|----------------------------------------------------------------------------------------------------|-----------------------------------------------------------------------------------------------|------------------------------------------------------|----------------------------------------------------------------------------------------------------|--------------------------------------|---------------|--|--|
| LTL Refrigerated LTL Air Fre                                                                                                    | ight Ocean Intermodal Tr                                                                                                    | acking                                                                                        |                                                      | ARS L                                                                                                    | - college                            | Les           |  |  |
| Pickup Data enona<br>Origin Zip/Postal Code                                                                                                    | 2014<br>ZIP Fastal Code Lookup                                                                                                    | City/State                                                                                    |                                                      |                                                                                                    |                                      |               |  |  |
| Destination Zip/Postal Code                                                                                                    | 219 Rostal Code Lookup                                                                                                    | City/State                                                                                    |                                                      | ( <del>)</del>                                                                                                    |                                      |               |  |  |
| Ship by Selecting from Commo                                                                                                    | dity Lookup                                                                                                    |                                                                                               |                                                      |                                                                                                    |                                      |               |  |  |
| Ship by Selecting from Commo<br>Ship by entering Freight Class /<br>Item Information /Exec 1                                                          | ndity Lookup<br>and NMFC Number<br>atal Gross Weight per line and Indivis                                                                | Questic<br>faal Piece Dimensia                                                                | ns? Download (                                       | our "How To" Guide <u>Haro</u><br>Additional Services                                                                                                    |                                      |               |  |  |
| Ship by Selecting from Commo<br>Ship by entering Freight Class /<br>Item Information *Excert<br>Item - Indust                                         | odity Lookup<br>and NMFC Number<br>Istal Gross Weight per line and Individ                                                               | Questic<br>Itaal Piece Dimensia                                                               | ns? Download<br>15                                   | our "How To" Guide <u>Hero</u><br>Additional Services                                                                                                    | Pickup                               | Del           |  |  |
| Ship by Selecting from Commo Ship by entering Freight Class Hem Information Face T Ba  Inter Weight Places Units Length W                             | odity Lookup<br>and NMFC Number<br>Istal Gross Weight per line and Individ<br>Vidth Height Cubic Ft                                      | Questic<br>And Piece Dimensia<br>Type                                                         | ns? Download<br>B<br>Commodity                       | Additional Services<br>Residential (7)                                                                                                    | Pickup                               | Del           |  |  |
| Ship by Selecting from Commo Ship by entering Freight Class Item Information Faces T be  Neight Places Units Length W                                 | odity Lookup<br>and NMFC Number<br>Istal Gross Weight per line and Indivis<br>Vidth Height Cubic Ft                                      | Questic<br>And Piece Dimensio<br>Type<br>PECE8                                                | ns? Download<br>is<br>Commodity                      | our "How To" Guide <u>Hare</u><br>Additional Services<br>Residential ①<br>Construction - Non Commercial ①                                                                                                    | Pickup                               | Del           |  |  |
| Ship by Selecting from Commo Ship by entering Freight Class Hem Information Free T be  Neight Places Units Length W                                   | odity Lookup<br>and NMFC Number<br>Tetal Gross Weight per line and Indivisi<br>Width Height Cubic Ft<br>or                               | Questic<br>And Piece Dimension<br>Type<br>PECES •<br>PECES •                                  | ns? Download o<br>B<br>Commodity                     | Additional Services<br>Additional Services<br>Residential (7)<br>Construction - Non Commercial (7)<br>Tradesbow - Exhibition Center (9)                                                                                  | Pickup<br>10<br>10<br>10             | Del           |  |  |
| Ship by Selecting from Commo Ship by entering Freight Class Item Information Extent Reight Places Units Length W                                      | odity Lookup<br>and NMFC Number<br>Tetal Gross Weight per line and Indivisi<br>Vidth Height Cubic Ft<br>or                               | Questic<br>Inal Piece Dimensia<br>Pieces<br>Pieces<br>Pieces<br>Pieces                        | ns? Download o                                       | Additional Services<br>Additional Services<br>Residential (7)<br>Construction - Non Commercial (7)<br>Tradesbow - Exhibition Center (7)<br>Tailgate - No Dock (7)                                                        | Pickup<br>10<br>10<br>10             | Del           |  |  |
| Ship by Selecting from Commo Ship by entering Freight Class Item Information Ber Neight Places Units Length W                                         | odity Lookup<br>and NMFC Number<br>Isral Gross Weight per line and Indivis<br>Width Height Cubic Ft<br>or                                | Question<br>Anal Piece Discussion<br>Pieces •<br>Pieces •<br>Pieces •<br>Pieces •<br>Pieces • | ns7 Download (<br>B<br>Commodity                     | Additional Services<br>Additional Services<br>Residential (1)<br>Construction - Non Commercial (1)<br>Tradesbow - Exhibition Center (3)<br>Tailgate - No Dock (1)<br>Appointment - NotScation (1)                        | Pickup                               | Del C C C C C |  |  |
| Ship by Selecting from Commo Ship by ontering Freight Class Hem Information Face T Table Weight Places Units Length W Gotal: Cubic Feet Meters: Demsi | odity Lookup<br>and NMFC Number<br>Isral Gross Weight per line and Indivis<br>Width Height Cubic Ft<br>or<br>Fy Ib/cubic ft: kg/cubic m: | Question<br>fact Piece Discression<br>Pieces •<br>Pieces •<br>Pieces •<br>Pieces •            | ns7 Download i<br>B<br>CommoSity<br>•<br>•<br>•<br>• | Additional Services<br>Additional Services<br>Residential (1)<br>Construction - Non Commercial (1)<br>Tradesbow - Exhibition Center (3)<br>Tailgate - No Dock (2)<br>Appointment - NotScation (3)<br>Inside Delivery (9) | Pickup<br>10<br>10<br>10<br>10<br>10 |               |  |  |

Click on Ocean to be directed to the Ocean quote information page.

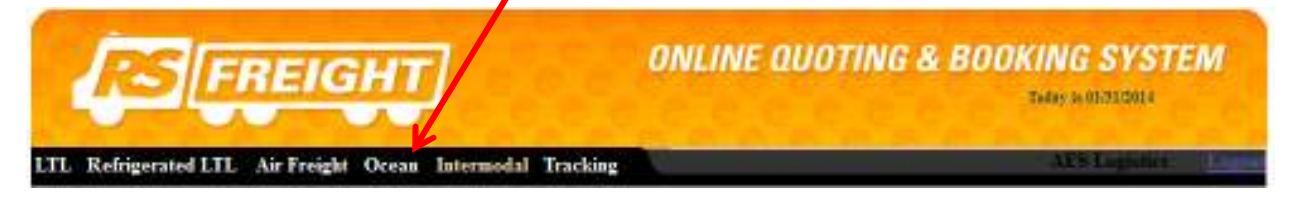

# **Ocean Shipment Options and Information:**

First choose LCL from the Export rater option

| 111   |     |   |         |   |                |   |                     |             |                  |   |   | Providence of the second second second second second second second second second second second second second se |
|-------|-----|---|---------|---|----------------|---|---------------------|-------------|------------------|---|---|----------------------------------------------------------------------------------------------------|
|       | FCL | - | Service | - | Origin Country | - | Origin City         | <br>Destina | tion Port        | • |   | Display                                                                                                    |
| ort   |     |   |         |   |                |   |                     |             |                  |   |   |                                                                                                    |
| 1993  |     |   |         |   |                |   |                     |             |                  |   |   |                                                                                                    |
|       | FCL | - | Service |   | Origin City    |   | Destination Country | *           | Destination City |   | • | Displa                                                                                                    |
| wrt . | FCL |   |         |   |                |   |                     |             |                  |   |   |                                                                                                    |

Chose the type of service needed:

Port to port- you will be dropping off the shipment at a warehouse where it will be loaded on

the ship for export.

Door to port- AES Logistics will send a truck to pick up the shipment and take it to the

warehouse.

|        |     |   |                         | 4 |               |                     |   |                  |   |
|--------|-----|---|-------------------------|---|---------------|---------------------|---|------------------|---|
|        | LCL | • | Service                 | • | Origin City 🗸 | Destination Country | • | Destination City | - |
| Export |     |   | Service<br>Port to Port |   |               |                     |   |                  |   |
|        |     |   | Door to Port            |   |               |                     |   |                  |   |

# Port to port information

If the shipment is port to port, the page will change to this:

| Export | LCL   | •  | Port to Port  | Origin City | • | Destination Country | •               | Destinatio | on City 🗸 🗸 |                 | Display      |
|--------|-------|----|---------------|-------------|---|---------------------|-----------------|------------|-------------|-----------------|--------------|
| Class  | s     | •  | Pound  Veight | Pieces      |   | Length              | Inches<br>Width | •          | Height      | Cubic Feet      | Cubic Meters |
|        | Total | s: |               |             |   |                     |                 |            |             |                 |              |
|        |       |    |               |             |   |                     |                 |            | ADD ROW     | DELETE LAST ROW | CLEAR        |

Select the origin city from the drop down menu. This is where the warehouse is located.

| Origin City       | -                       |
|-------------------|-------------------------|
| Origin City       |                         |
| ATLANTA, GA       |                         |
| BALTIMORE, MD     |                         |
| BOSTON, MA        |                         |
| CHARLESTON, SC    |                         |
| CHARLOTTE, NC     |                         |
| CHICAGO, IL       |                         |
| CLEVELAND, OH     |                         |
| DALLAS, TX        | Ξ                       |
| DETROIT, MI       |                         |
| HOUSTON, TX       |                         |
| LOS ANGELES, CA   |                         |
| MEMPHIS, TN       |                         |
| MIAMI, FL         |                         |
| MONTREAL, QC      |                         |
| NEW ORLEANS, LA   |                         |
| NEW YORK, NY      |                         |
| NORFOLK, VA       |                         |
| PHILADELPHIA, PA  |                         |
| PORTLAND, OR      | Ŧ                       |
| SAN FRANCISCO, CA |                         |
| SEATTLE, WA       |                         |
| TORONTO, ON       | $\overline{\mathbf{v}}$ |
|                   | -                       |

\*\*If desired city is not on this list, the door to port option will have to be used to get the shipment from

you to the nearest warehouse.

Select the destination country and city from the drop down menus.

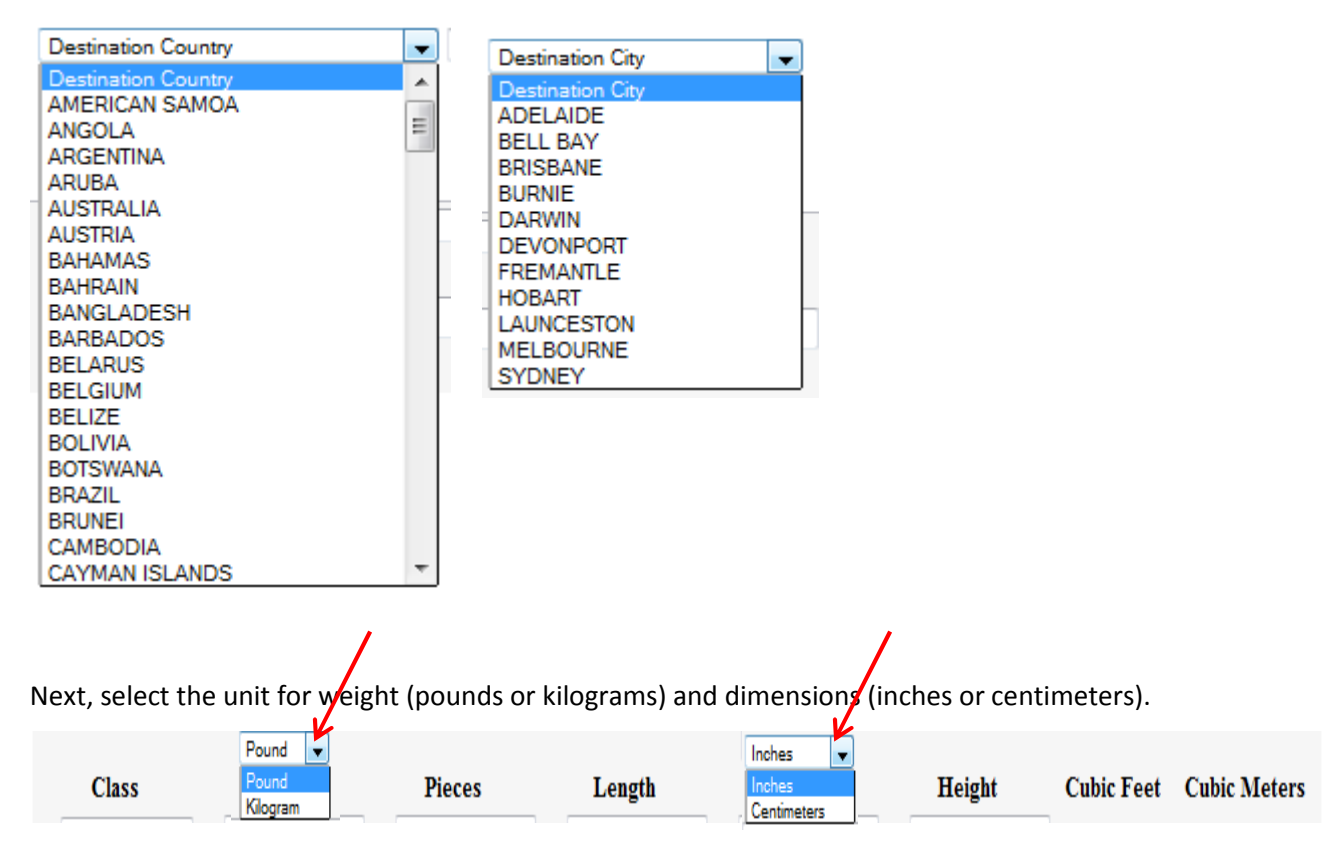

If the class of the shipment is known you may enter it. If the class is unknown, the system will calculate it based on density. **\*Class is not required for international shipments\*** 

|        | Pound * |        |        | Inches • |        |            |              |
|--------|---------|--------|--------|----------|--------|------------|--------------|
| Class  | Weight  | Pieces | Length | Width    | Height | Cubic Feet | Cubic Meters |
| 150 🕶  | 500     | 10     | 48     | 45       |        | 48 64.00   | 1.812        |
| Totals | 500     | 1      |        |          |        | 64.00      | 1.812        |
|        |         |        |        |          | AGEBAN | DEFECATION | riske        |

Enter the weight, number of pieces, length, width and height in the appropriate fields

If the shipment contains multiple pieces, you can add rows to enter the other pieces' information.

|         | Pound 👻 |        |        | Inches 👻 |         |                 |              |
|---------|---------|--------|--------|----------|---------|-----------------|--------------|
| Class   | Weight  | Pieces | Length | Width    | Height  | Cubic Feet      | Cubic Meters |
| 150 👻   | 500     | 1      | 48     | 48       | 48      | 64.000          | 1.812        |
| •       | 550     | 1      | 48     | 48       | 10      | 64.000          | 1.812        |
| Totals: | 1050    | 2      |        |          |         | 128.000         | 3.625        |
|         |         |        |        |          | ADD ROW | DELETE LAST ROW | CLEAR        |

Note that it provides the cubic feet and cubic meters for each piece and the total shipment.

Once the information is entered, click display and it will open the rate quote window

| -      |      |              |                |           |               |   | and the second second |
|--------|------|--------------|----------------|-----------|---------------|---|-----------------------|
| -      | LCL. | Fort to Port | <br>SEATLE, WA | AUSTRALIA | <br>MELBOURNE | ÷ | Chilly.               |
| Export |      |              |                |           |               |   |                       |

#### Port to Port Rate Quote:

The rate quote window will look something like this:

| Quote #727500                     |                                |                    |                   | Frid                 | ay, January 31, 2014 |
|-----------------------------------|--------------------------------|--------------------|-------------------|----------------------|----------------------|
| Port to Port LC<br>SEATTLE, WA to | CL Rate Quote<br>MELBOURNE, AU |                    |                   |                      |                      |
| Item Details                      |                                |                    |                   |                      |                      |
| Pieces                            | Weight(pound)                  | Length(inch)       | Width(inch)       | Height(inch)         |                      |
| 1                                 | 500                            | 48                 | 48                | 48                   |                      |
| Rate Details                      |                                |                    |                   |                      |                      |
| Rate Descripti                    | on                             |                    |                   |                      | Cost                 |
| Bill of Lading Se                 | curity Fee                     |                    |                   |                      | \$15.00              |
| AES Fee                           |                                |                    |                   |                      | \$35.00              |
| Handling Fee                      |                                |                    |                   |                      | \$50.00              |
| LCL Rate                          |                                |                    |                   | 185 x 1.812 CBM      | \$335.22             |
| Total Port to Por                 | rt Rate                        |                    |                   |                      | \$435.22             |
| Book it                           |                                |                    |                   | I                    | Print Preview Close  |
| Rate quotes are b                 | ased on information            | n provided. If act | ual dimensions or | weight vary from the | se quoted, actual    |

rate quotes are based on information provided. If actual dimensions of weight vary from those quoted, actual rate will be adjusted accordingly. Shipment is subject to applicable government laws and regulations, customs, duties & taxes, destination handling and relative costs for release of goods.

It shows the type of LCL rate quote

cs@aeslogistics.com

Port to Port LCL Rate Quote SEATTLE, WA to MELBOURNE, AU

It provides a summary of your shipment information

| Item Details |               |              |             |              |  |
|--------------|---------------|--------------|-------------|--------------|--|
| Pieces       | Weight(pound) | Length(inch) | Width(inch) | Height(inch) |  |
| 1            | 500           | 48           | 48          | 48           |  |

It then breaks down the rate for you and provides the total rate

| Rate Details                |                 |          |
|-----------------------------|-----------------|----------|
| Rate Description            |                 | Cost     |
| Bill of Lading Security Fee |                 | \$15.00  |
| AES Fee                     |                 | \$35.00  |
| Handling Fee                |                 | \$50.00  |
| LCL Rate                    | 185 x 1.812 CBM | \$335.22 |
| Total Port to Port Rate     |                 | \$435.22 |

Here is an explanation of the charges:

Bill of Lading Security Fee is the fee the carrier charges for issuing a BOL

AES Fee is the export Customs Filing Fee

Handling fee is AES Worldwide's handling fee

LCL Rate is the Less Than Container Load Ocean Freight cost (Charged rate per Weight or Measure)

Once ready to book the quote, click **Book it** Go to Booking LCL Rate

# **Door to Port Information:**

If the shipment is door to port the page will change to this:

| Expant          | userio ren 🔹 Un   | bu 50 2004 174880 | eror court |                   |         |             |              |
|-----------------|-------------------|-------------------|------------|-------------------|---------|-------------|--------------|
| Class           | Pound •<br>Weight | Pieces            | Length     | isebaa +<br>Width | Height  | Cubic Feet  | Cubic Meters |
| 150 +<br>Totals |                   |                   |            |                   |         |             |              |
|                 |                   |                   |            |                   | A00.904 | DELTERATION | CIERRA C     |

Enter the Origin Zip Code (within the United States).

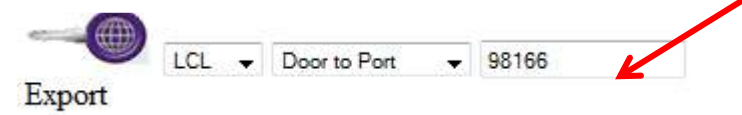

Select the destination country and city from the drop down menus.

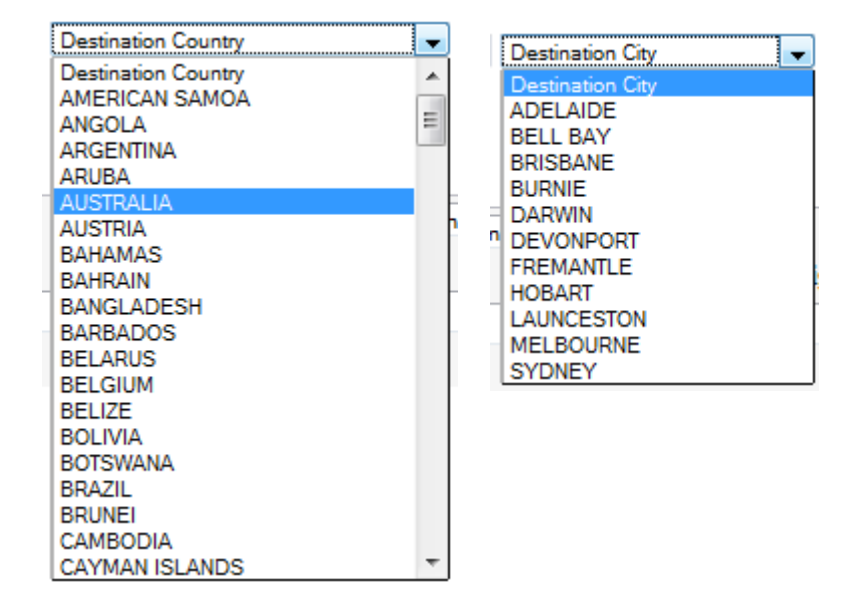

Next, select the unit for weight (pounds or kilograms) and dimensions (inches or centimeters).

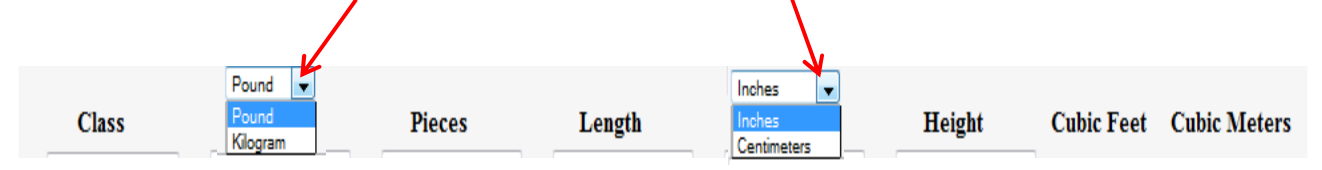

If the class of the shipment is known you may enter it. If the class is unknown, the system will calculate it based on density. **\*Class is not required for international shipments \*** 

Enter the weight, number of pieces, length, width and height in the appropriate fields

|        | Pound + |        |        | Inches w |        |                 |              |
|--------|---------|--------|--------|----------|--------|-----------------|--------------|
| Class  | Weight  | Pieces | Length | Width    | Height | Cubic Feet      | Cubic Meters |
| 150 🕶  | 900     | 10     | 48     | 48       | 1      | 48 64.000       | 1.812        |
| Totals | 500     | 1      |        |          |        | 64.000          | 1.812        |
|        |         |        |        |          | ADERAN | DELETE CANTRON. | F1540        |

Pound Inches Class Weight Width Pieces Length Height Cubic Feet Cubic Meters 150 👻 500 1 48 48 48 64.000 1.812 1 64.000 1.812 48 48 550 -128.000 3.625 1050 2 Totals: DELETE LAST ROW CLEAR

If the shipment contains multiple pieces, you can add rows to enter the other pieces' information.

Note that it provides the cubic feet and cubic meters for each piece and the total shipment.

In the insurance box, enter the cargo commercial value of the shipment.

Insurance: 100

Additional services:

**Residential pickup** includes these locations: apartment, private residence, and businesses based in a home.

**Liftgate pickup** is used when loading docks are not available or if it is a residential delivery and the load is over 100lbs (45.36 kg).

If the pickup is residential, click to box to add the service.

If the pickup requires a liftgate, click the box to add the service.

| moutanee. Too moutane piekup | Insurance: | 100 | Residential pickup | Liftgate pickup |
|------------------------------|------------|-----|--------------------|-----------------|
|------------------------------|------------|-----|--------------------|-----------------|

Once the information is entered, click display.

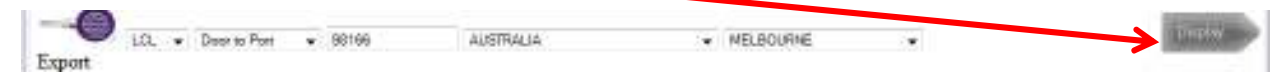

#### **Door to Port Rate Quote**

The rate quote window will look something like this:

| Quote #727799                    |                            |                    |                   | Monday, F                  | ebruary 03, 2014 |
|----------------------------------|----------------------------|--------------------|-------------------|----------------------------|------------------|
| Door to Port L<br>98166 to MELBO | CL Rate Quote<br>DURNE, AU |                    |                   |                            |                  |
| Item Details                     |                            |                    |                   |                            |                  |
| Pieces                           | Weight(pound)              | Length(inch)       | Width(inch)       | Height(inch)               |                  |
| 1                                | 500                        | 48                 | 48                | 48                         |                  |
| Rate Details                     |                            |                    |                   |                            |                  |
| Rate Descript                    | ion                        |                    |                   |                            | Cost             |
| Bill of Lading Se                | ecurity Fee                |                    |                   |                            | \$15.00          |
| AES Fee                          |                            |                    |                   |                            | \$35.00          |
| Handling Fee                     |                            |                    |                   |                            | \$50.00          |
| LCL Rate                         |                            |                    |                   | 185 x 1.812 CBM            | \$335.22         |
| Total Ocean Ra                   | te                         |                    |                   |                            | \$435.22         |
| Residential Pick                 | up                         |                    |                   |                            | \$95.00          |
| Liftgate Pickup                  | -                          |                    |                   |                            | \$75.00          |
| Door Pickup to                   | CFS in SEATTLE,            | WA                 |                   |                            | \$153.90         |
| Total Door to P                  | ort Rate                   |                    |                   |                            | \$759.12         |
| Book it                          |                            |                    |                   | <u>Prin</u>                | t Preview Close  |
| Rate quotes are b                | ased on information        | n provided. If act | ual dimensions of | r weight vary from those o | juoted, actual   |
| rate will be adjust              | ted accordingly. Shi       | pment is subject   | to applicable gov | ernment laws and regulati  | ons, customs,    |
| duties & taxes, de               | estination handling a      | nd relative costs  | for release of go | ods.                       |                  |

#### It shows the type of LCL quote with origin and destination

Door to Port LCL Rate Quote 98166 to MELBOURNE, AU

It shows a summary of the shipment

| Item Details |               |              |             |              |
|--------------|---------------|--------------|-------------|--------------|
| Pieces       | Weight(pound) | Length(inch) | Width(inch) | Height(inch) |
| 1            | 500           | 48           | 48          | 48           |

#### Then it breaks down the rates

| Rate Details                      |                 |          |
|-----------------------------------|-----------------|----------|
| Rate Description                  |                 | Cost     |
| Bill of Lading Security Fee       |                 | \$15.00  |
| AES Fee                           |                 | \$35.00  |
| Handling Fee                      |                 | \$50.00  |
| LCL Rate                          | 185 x 1.812 CBM | \$335.22 |
| Total Ocean Rate                  |                 | \$435.22 |
| Residential Pickup                |                 | \$95.00  |
| Liftgate Pickup                   |                 | \$75.00  |
| Door Pickup to CFS in SEATTLE, WA |                 | \$153.90 |
| Total Door to Port Rate           |                 | \$759.12 |

Here is an explanation of the charges:

**Bill of Lading Security Fee** is the fee the carrier charges for issuing a BOL

AES Fee is the export Customs Filing Fee

Handling fee is AES Worldwide's handling fee

LCL Rate is the Less Than Container Load Ocean Freight cost (Charged rate per Weight or Measure)

It also puts in a line item of your additional services plus the cost of the pickup from the origin to the destination CFS.

| Residential Pickup                | \$95.00  |
|-----------------------------------|----------|
| Liftgate Pickup                   | \$75.00  |
| Door Pickup to CFS in SEATTLE, WA | \$153.90 |
| Total Door to Port Rate           | \$759.12 |

#### This is then the total rate from door to port.

Once ready to book the quote, click **Book it** 

## **Booking LCL Rate:**

The Billing information page will pop up and looks like this:

| 4                                                                                          | ONLINE QUOTING & BOOKING SYSTEM                                                                                                    |
|--------------------------------------------------------------------------------------------|----------------------------------------------------------------------------------------------------|
| Service for mov<br>weight increases<br>preformed by th<br>Logistics / AES                  | ig your company's shipment will be billed to your credit card immediately after submitting the shipment for booking. Any additional services requested or<br>or transportation mode requested but not charged will be added to the rate above as listed on carrier selected additional services tanff. Additional Services<br>carrier will automatically be charged to the above credit card with proof of service rendered. This confirmation is being executed parsuant to the AES<br>Verdwide terms and condition listed on <u>www.Global Carree Managet</u>                                                                                                    |
| If you elect to cano<br>this shipment and i<br>reasons relating to (<br>(BOC) at the point | the service at any time, a 70% cancellation and processing fee will assessed. The carrier(s) is onlytex to all state and federal law and regulations applicable to the transportation of<br>therefore solely lable for the shapnest. The shapner realizes that AES Logistics is not the acreal carrier and as sold the shapnest will not reture AES Legistics payment for any<br>sports with the comes. All near own of the overest cancel this substantial SMCF product one. The shapner marks provide shaping from generated from this velocite<br>of pictup or a 550 reprocessing fee may be applied. As the armsger and hell to for this shapnest you are agreeng to pay for all of the services as straidly provided. |
|                                                                                            | Billing Information                                                                                                    |
| First name:                                                                                |                                                                                                    |
| Last name:                                                                                 |                                                                                                    |
| E-mail:                                                                                    |                                                                                                    |
| Address1:                                                                                  |                                                                                                    |
| City:                                                                                      |                                                                                                    |
| State / Region:                                                                            | · · · · · · · · · · · · · · · · · · ·                                                                                                    |
| Zip code:                                                                                  |                                                                                                    |
| Phone                                                                                      |                                                                                                    |
|                                                                                            | Credit card                                                                                                    |
| Type                                                                                       | Vina 📼                                                                                                    |
| Credit Card No                                                                             |                                                                                                    |
| CVV                                                                                        |                                                                                                    |
| Expiration                                                                                 | January + 2014 +                                                                                                    |

Enter in the billing information for the credit card that will be used to pay for the shipment.

Contrace

|                 | Billing Information |
|-----------------|---------------------|
| First name:     |                     |
| Last name:      |                     |
| E-mail:         |                     |
| Address1:       |                     |
| City:           |                     |
| State / Region: | <b></b>             |
| Zip code:       |                     |
| Phone:          |                     |

Then enter the credit card information

|                | Credit ca | rd |      |   |
|----------------|-----------|----|------|---|
| Туре:          | Visa      | •  | •    |   |
| Credit Card No |           |    |      |   |
| CVV            |           |    |      |   |
| Expiration     | January   | •  | 2014 | - |
|                | Continue  |    |      |   |

# **Booking Information**

Click continue and the booking information page will open.

| You Are                                                                                                    | ◉ Shipper ◎ Recip                   | pient © Thiro  | d Party          | Ship  | nent De    | etails   |            |          |      |          |             |
|----------------------------------------------------------------------------------------------------|-------------------------------------|----------------|------------------|-------|------------|----------|------------|----------|------|----------|-------------|
| Shipment Date                                                                                                    |                                     |                |                  | Class | Weight     | # Lengtl | n Width    | Height   | NMFC | # Pallet | Description |
| Shipment Ready                                                                                                    | 02 🔻 00 👻 PM                        | 4 👻            |                  | 150   | 225.00     | 48.00    | 48.00      | 48.00    |      |          |             |
| Close Time                                                                                                    | 06 🗸 00 🖌 PM                        | 4 👻            |                  | 1.00  | KG         | Inch     | Inch       | Inch     |      |          |             |
| Bill of Lading                                                                                                    | ◉ Fax it ◎ Email it                 | t © Both       |                  |       |            |          |            |          |      |          |             |
| P.O. Number*                                                                                                    |                                     |                |                  |       |            |          |            |          |      |          |             |
| Separate Multi Pu                                                                                                 | rchase Order Numbers                | with a comm    | ia.              |       |            |          |            |          |      |          |             |
|                                                                                                    |                                     |                |                  |       |            |          |            |          |      |          |             |
| Pick Up Locat                                                                                                    | ion                                 |                |                  |       |            |          |            |          |      |          |             |
| Name                                                                                                    |                                     |                |                  | Othe  | n Somio    | o Ontio  |            |          |      |          |             |
| Email                                                                                                    |                                     |                |                  | Олие  | r servic   | e Opno   | 115        |          |      |          |             |
|                                                                                                    |                                     |                |                  | D D   |            | Distan   | T ift most | Dialana  |      |          |             |
|                                                                                                    | Enter address for ship              | pment notifica | ation, otherwise | ⊠ R   | esidential | Pickup 🛛 | Liftgat    | e Pickup |      |          |             |
|                                                                                                    | Enter address for ship<br>enter N/A | pment notifica | ation, otherwise | ⊠ R   | esidential | Pickup 🛛 | Liftgat    | e Pickup |      |          |             |
| Company                                                                                                    | Enter address for ship<br>enter N/A | pment notifica | ation, otherwise | ℤ R   | esidential | Pickup 🛛 | Liftgat    | e Pickup |      |          |             |
| Company<br>Address                                                                                                | Enter address for ship<br>enter N/A | pment notifica | ation, otherwise | ₹ R   | esidential | Pickup   | Liftgat    | e Pickup |      |          |             |
| Company<br>Address                                                                                                | Enter address for ship<br>enter N/A | pment notifica | ation, otherwise | R     | esidential | Pickup   | Liftgat    | e Pickup |      |          |             |
| Company<br>Address<br>City / ST / Zip                                                                             | Enter address for ship<br>enter N/A | pment notifica | ation, otherwise | ₹ R   | esidential | Pickup   | Liftgat    | e Pickup |      |          |             |
| Company<br>Address<br>City / ST / Zip<br>Phone / Fax                                                              | Enter address for ship<br>enter N/A | pment notifica | ation, otherwise | ⊠ R.  | esidential | Pickup 🛛 | Liftgat    | e Pickup |      |          |             |
| Company<br>Address<br>City / ST / Zip<br>Phone / Fax                                                              | Enter address for ship<br>enter N/A | pment notifica | ation, otherwise | R     | esidential | Pickup 🛛 | Liftgat    | e Pickup |      |          |             |
| Company<br>Address<br>City / ST / Zip<br>Phone / Fax<br><b>Destination</b>                                        | Enter address for ship<br>enter N/A | pment notifica | ation, otherwise | Com   | ments      | Pickup 🛛 | Liftgat    | e Pickup | ,    |          |             |
| Company<br>Address<br>City / ST / Zip<br>Phone / Fax<br><b>Destination</b><br>Name                                | Enter address for ship<br>enter N/A |                | ation, otherwise | Com   | ments      | Pickup 🛛 | Liftgat    | e Pickup | ,    |          |             |
| Company<br>Address<br>City / ST / Zip<br>Phone / Fax<br><b>Destination</b><br>Name<br>Email                       | Enter address for ship<br>enter N/A |                | ation, otherwise | Com   | ments      | Pickup 🛛 | Liftgat    | e Pickup |      |          |             |
| Company<br>Address<br>City / ST / Zip<br>Phone / Fax<br><b>Destination</b><br>Name<br>Email                       | Enter address for ship<br>enter N/A | pment notifica | ation, otherwise | Com   | ments      | Pickup 🛛 | Liftgat    | e Pickup |      |          |             |
| Company<br>Address<br>City / ST / Zip<br>Phone / Fax<br><b>Destination</b><br>Name<br>Email                       | Enter address for ship<br>enter N/A | pment notifica | ation, otherwise | Com   | ments      | Pickup 🛛 | Liftgat    | e Pickup |      |          |             |
| Company<br>Address<br>City / ST / Zip<br>Phone / Fax<br><b>Destination</b><br>Name<br>Email<br>Company            | Enter address for ship<br>enter N/A | pment notifica | ation, otherwise | Com   | ments      | Pickup 🛛 | Liftgat    | e Pickup |      |          |             |
| Company<br>Address<br>City / ST / Zip<br>Phone / Fax<br><b>Destination</b><br>Name<br>Email<br>Company<br>Address | Enter address for ship<br>enter N/A | pment notifica | ation, otherwise | Com   | ments      | Pickup 🛛 | Liftgat    | e Pickup |      |          |             |
| Company<br>Address<br>City / ST / Zip<br>Phone / Fax<br><b>Destination</b><br>Name<br>Email<br>Company<br>Address | Enter address for ship<br>enter N/A | pment notifica | ation, otherwise | Com   | ments      | Pickup 🛛 | Liftgat    | e Pickup |      |          |             |

Start by choosing whether you are the Shipper, Recipient or Third Party

You Are 

 Shipper
 Recipient
 Third Party

If you are the third party, a box will pop up for the Third Party Billing. Enter in your information and click

| OK. | Third Party Billing |                     |    |  |  |  |  |  |
|-----|---------------------|---------------------|----|--|--|--|--|--|
|     | Name                |                     |    |  |  |  |  |  |
|     | Email               | CS@AESLOGISTICS.COM |    |  |  |  |  |  |
|     | Company             | AES Logistics       |    |  |  |  |  |  |
|     | Address             | 140 SW 153rd St     |    |  |  |  |  |  |
|     |                     |                     |    |  |  |  |  |  |
|     | City / ST / Zip     | Burien              | WA |  |  |  |  |  |
|     |                     | 98166-2312          |    |  |  |  |  |  |
|     | Phone / Fax         | 206-214-0341        |    |  |  |  |  |  |
|     |                     | ОК                  |    |  |  |  |  |  |

Select the ship date from the popup calendar

Shipment Date

| 1                                                                                        |     |      |       |     |     | ]    |  |  |
|------------------------------------------------------------------------------------------|-----|------|-------|-----|-----|------|--|--|
| Clear Clo                                                                                |     |      |       |     |     |      |  |  |
| <pre< th=""><th>ev</th><th></th><th>Foday</th><th></th><th>N</th><th>ext&gt;</th></pre<> | ev  |      | Foday |     | N   | ext> |  |  |
|                                                                                          | Feb | uary |       | 201 | 4 💌 |      |  |  |
| Su                                                                                       | Мо  | Tu   | We    | Th  | Fr  | Sa   |  |  |
|                                                                                          |     |      |       |     |     | 1    |  |  |
| 2                                                                                        | 3   | 4    | 5     | 6   | 7   | 8    |  |  |
| 9                                                                                        | 10  | 11   | 12    | 13  | 14  | 15   |  |  |
| 16                                                                                       | 17  | 18   | 19    | 20  | 21  | 22   |  |  |
| 23                                                                                       | 24  | 25   | 26    | 27  | 28  |      |  |  |

Enter the time that the shipment will be ready and the time the pickup location closes. Carriers need a minimum 2 hour window, preferably starting after 12:00pm.

| Shipment Ready | 02 | • | 00 | • | PM | • |
|----------------|----|---|----|---|----|---|
| Close Time     | 06 | • | 00 | • | PM | • |

Chose how to receive the bill of lading

Bill of Lading 💿 Fax it 🔘 Email it 🔘 Both

Enter in the P.O number, which is a reference number. Separate multiple P.O number with a comma.

P.O. Number\*

Separate Multi Purchase Order Numbers with a comma.

#### **Pickup and Destination Locations**

Fill out the pickup location information as follows:

| Ріск Ор Loc     | апоп                                                                                   |                                       |                 |  |  |  |  |
|-----------------|----------------------------------------------------------------------------------------|---------------------------------------|-----------------|--|--|--|--|
| Name            | Enter pickup contact name                                                              |                                       |                 |  |  |  |  |
| Email           | Enter YOUR email ac                                                                    | Enter YOUR email address for shipment |                 |  |  |  |  |
|                 | and rate confirmation and notification<br>Enter address for shipment notification, oth |                                       |                 |  |  |  |  |
|                 | enter N/A                                                                              |                                       |                 |  |  |  |  |
| Company         | Enter company name                                                                     | e                                     |                 |  |  |  |  |
| Address         | Enter pickup location                                                                  | Enter pickup location address         |                 |  |  |  |  |
| City / ST / Zip | SEATTLE                                                                                | WA                                    | 98166           |  |  |  |  |
| Country         | United States                                                                          |                                       |                 |  |  |  |  |
| Phone / Fax     | Enter valid phone number                                                               | Enter va                              | alid fax numbei |  |  |  |  |
|                 | for pickup location (in                                                                | for pi                                | ckup location   |  |  |  |  |
|                 | case carrier/driver has                                                                |                                       |                 |  |  |  |  |
|                 | any questions)                                                                         |                                       |                 |  |  |  |  |

Fill out the destination location information as follows:

#### Destination Name Enter destination contact name Enter YOUR email address for shipment and rate Email confirmation and notification Enter address for shipment notification, otherwise enter N/A Company Enter company name Address Enter destination location address City / ST / Zip MELBOURNE AU Phone / Fax Enter valid phone number Enter valid fax number for destination location for destination location (in case carrier/driver has any questions)

## **Shipment Summary:**

A summary of the shipment is given.

| Shipment Details |              |          |               |               |               |      |          |             |  |  |  |
|------------------|--------------|----------|---------------|---------------|---------------|------|----------|-------------|--|--|--|
| Class            | Weight       | #<br>Pcs | Length        | Width         | Height        | NMFC | # Pallet | Description |  |  |  |
| 150              | 225.00<br>KG | 1        | 48.00<br>Inch | 48.00<br>Inch | 48.00<br>Inch |      |          |             |  |  |  |

Enter the number of pallets and the description. NMFC is not required

| Shipment Details |              |          |               |               |               |      |          |             |  |  |  |
|------------------|--------------|----------|---------------|---------------|---------------|------|----------|-------------|--|--|--|
| Class            | Weight       | #<br>Pcs | Length        | Width         | Height        | NMFC | # Pallet | Description |  |  |  |
| 150              | 225.00<br>KG | 1        | 48.00<br>Inch | 48.00<br>Inch | 48.00<br>Inch |      | 1        | decorations |  |  |  |

It also shows any additional services selected

Other Service Options Residential Pickup Liftgate Pickup

Enter any additional comments for GCM or the carrier. Examples: send a copy of the label to another email address, receiving hours if not normal (Monday-Friday till 6pm).

#### Comments

```
sent copy of label to cs@aeslogistics.com
receiving hours before 4:30pm
```

Click Send Dispatch once all the information is entered.

The confirmation page will pop up and look something like this:

Thank you for dispatching your shipment with AES.

It is important for the service of this shipment that the bill of lading lists the correct bill-to. We will be sending the Bill of Lading to be used for this shipment to: TESTER

AES will contact the carrier for pickup. Simply make a copy of the bill of lading, give the driver one copy and keep one for your records.

If your company uses your own bill of ladings, please copy the bill-to section of AES' bill to ensure the proper party is billed. All shipments are billed third-party prepaid. This means the carrier will bill AES, not your company.

Please contact us with any questions

Best regards, AES Shipment Dispatch

#### A confirmation email will also be sent to your email that was entered.

This email confirms acknowledgement of your dispatch request. It is important for the service of this shipment that the bill of lading lists the correct bill-to. We will be sending the bill of lading to be used for this shipment to: tavlors@aeslogistics.com

AES will contact the carrier for pickup. Simply make a copy of the bill of lading, give the driver one copy and keep one for your records.

If your company uses your own bill of ladings, please copy the bill-to section of AES' bill to ensure the proper party is billed. All shipments are billed third-party prepaid. This means the carrier will bill AES, not your company.

Please contact us with any question.

Thanks again, AES Logistics Dispatch

Dispatch Confirm

Your rate of \$759.12 have been received.

# **Dispatching the Shipment:**

An email is also sent to AES Worldwide team and they will contact you requesting your invoice,

Shipper's Letter of Instructions (example below) and payment. \*Payment may be confirmed with them processing your credit card.\*

Once those are received, AES Worldwide team will send you the Bill of Lading and a booking confirmation.

# **Example Shipper's Letter of Instructions**

| SHIPPER'S LETTER OF INSTRUCTION -U<br>Thank you for Shipping Via AES Worldwide                                                                                                    | S                                            | AES                                           | S Log                                                           | istics                                             | d/b/a                                                                                                    | AES                                              | 5 Wo                               | rldw                                | <u>vide</u>      |
|----------------------------------------------------------------------------------------------------|----------------------------------------------|-----------------------------------------------|-----------------------------------------------------------------|----------------------------------------------------|----------------------------------------------------------------------------------------------------|--------------------------------------------------|------------------------------------|-------------------------------------|------------------|
| 18. U.S. PRINCIPAL PARTY IN INTEREST (USP                                                                                                    | 9) (Complete nan                             | e and address)                                | SHIPPER S REFER                                                 |                                                    | CONSIGNEE                                                                                                    | SREFERENCENUI                                    | RER.                               |                                     | DESTINATION      |
|                                                                                                    |                                              | ZIP CODE                                      | 2. DATE OF EXPO                                                 | RTATION                                            | ORIGIN                                                                                                    |                                                  | TRACKING NUK                       | IBER (F APPLI                       | CABLE)           |
| b. USPRIEN (IRS) OR ID NO.                                                                                                    | C PARTIES T                                  | TRANSACTION                                   | On except of the sh                                             | ipment described beis                              | ow, AES Worldwide, Inc. is n                                                                                    | equested and suffor                              | ized to a ct as a gen              | t for                               |                  |
| 4a. ULTIMATE CONSIGNEE (Complete name and                                                                                                    | the shipper, prepare<br>for carriage to dest | and issue carter's w<br>haton or for onward o | aybil, sign such sir waybil i<br>samis ge and deilvery by an yo | n the name of the un<br>other transportation o     | dersigned, consign<br>rganization in acco                                                                       | such shipment<br>adapce with the                 |                                    |                                     |                  |
|                                                                                                    |                                              |                                               | terms and condition                                             | a contained in carrier'<br>res of Contrad, Includi | a waybil, tanifa, rules and re<br>inc provisions thereof limiting                                               | guiations, form 7525<br>s liability to the shing | W and AES Worldv<br>er's "declared | ride, Inc.                          |                  |
|                                                                                                    |                                              |                                               | value for carriage,"                                            | and to prepare and ex                              | ecutein shipper's name any                                                                                      | do cumenta necesso                               | ry for export                      |                                     |                  |
| b. INTERMEDIATE CONSIGNEE (Complete name                                                                                                    | and address)                                 |                                               | *** SHIPPER                                                     | MUST CHEC                                          | K*** (If no Form of Payme<br>COLLEC                                                                             | nt la inclicated, the S<br>T TO THE CON          | hoper shall be liabl<br>SIGNEE     | e brchagez)                         |                  |
| SAME AS ABOVE                                                                                                    |                                              |                                               | BILL TO T                                                       | HIRD PARTY                                         |                                                                                                    |                                                  |                                    |                                     | -                |
|                                                                                                    |                                              |                                               | _                                                               | ALL S                                              | SHADED                                                                                                    | ARE                                              | AS MU                              | JSTB                                | Ε                |
| Sa. FORWARDING AGENT (Complete name and<br>AES LOGI STICS d/b/a AES WOR                                                                                                    | address)<br>LDWIDE                           |                                               |                                                                 |                                                    |                                                                                                    |                                                  |                                    |                                     |                  |
| 140 S. W. 153rd Street, Burien, W                                                                                                    | A 98166                                      | 14 0252                                       |                                                                 | CC                                                 | MPLET                                                                                                    | ED BY                                            | SHIP                               | PER                                 |                  |
| 5b.ID No. E-MAIL : WO                                                                                                    | ridwide@aesik                                | gistics.com                                   | 6. POINT (STAT                                                  | E) OF ORGIN OR                                     | FTZ NO.                                                                                                    | 7. COUNTRY OF                                    |                                    | STINATION                           |                  |
| INTERNATIONAL AR                                                                                                    | OCEAN                                        |                                               | COLINERY CO.                                                    |                                                    |                                                                                                    |                                                  | EEDEMOEN                           |                                     |                  |
|                                                                                                    | FCL                                          |                                               | COUNTRY OF C                                                    | ACCENT (MANUFAC                                    | (IURE)                                                                                                    | IS. BRIMLENT P                                   |                                    | <u> </u>                            |                  |
|                                                                                                    | LCL                                          |                                               |                                                                 |                                                    | _                                                                                                    | 17. HAZARDOU                                     | BMATERIAL                          | IF YES, U.S. LOW<br>PREPARE AND SIL |                  |
| DOOR TO DO OR (DDU)                                                                                                    | DOOR 1                                       | 0 DOOR (DDU)                                  | BILL TO (THIRD                                                  | PARTY) ADDRES                                      |                                                                                                    | 19. ROUTEDE                                      | NO<br>XPORTSHIP                    | MENT                                | RELARATION       |
| DOOR TO DO OR (DDP)                                                                                                    | DOORT                                        | 0 DOOR (DDP)                                  | (Complete Name a                                                | nd Add en ant)                                     | 0                                                                                                    | YE                                               | NO                                 |                                     |                  |
| SHIPPER REQUESTED IN SUR ANCE                                                                                                    | DECLARED VAL                                 |                                               |                                                                 |                                                    |                                                                                                    |                                                  | THIRD-PARTY AC                     | COUNT NUMBER                        |                  |
| YesAmt\$ USD N                                                                                                    | FOR CORROGE 8                                | USD                                           |                                                                 |                                                    |                                                                                                    |                                                  |                                    |                                     |                  |
| 20. SCHEDULE B DESCRIPTION OF COM                                                                                                    |                                              | olumna 22-24)                                 |                                                                 |                                                    |                                                                                                    |                                                  |                                    |                                     |                  |
| http://www.census.gov/foreign-trade                                                                                                    | /schedules/t                                 | DAND SEARCHED                                 | FOR AL                                                          |                                                    |                                                                                                    |                                                  | DOCUMEN                            | T STO BE SUP                        | RLIED BY SHIPPER |
|                                                                                                    |                                              |                                               | SHIPRING WEIGHT                                                 |                                                    |                                                                                                    |                                                  | PACKING                            | PRO FORMA                           | CREDIT/ BANKING  |
| PCS M (21) SCHEDULE & NUMB                                                                                                    | 5R (22)                                      | SCHEDULE BUNIT(S)<br>(23)                     | (OLOGRAMS) (24)                                                 | VALUE<br>(Sell                                     | (U.S. do llars, omit cer<br>Ing price or cost if not                                                            | 1ts) (26)<br>sold)                               |                                    |                                     |                  |
|                                                                                                    |                                              |                                               |                                                                 |                                                    | -                                                                                                    |                                                  |                                    | EXPORT                              | D.G. / HAZ       |
|                                                                                                    |                                              |                                               |                                                                 |                                                    |                                                                                                    |                                                  | NAFTA                              | LICENSE                             | DECLARATION      |
|                                                                                                    |                                              |                                               |                                                                 |                                                    |                                                                                                    |                                                  |                                    |                                     | INSURANCE        |
|                                                                                                    |                                              |                                               |                                                                 |                                                    |                                                                                                    |                                                  |                                    |                                     |                  |
|                                                                                                    |                                              |                                               |                                                                 |                                                    |                                                                                                    |                                                  |                                    |                                     |                  |
|                                                                                                    |                                              |                                               |                                                                 |                                                    |                                                                                                    |                                                  |                                    |                                     |                  |
|                                                                                                    |                                              |                                               |                                                                 | 000                                                | 1.0-3                                                                                                    | M//:-3                                           | 110-3                              | Mainte                              | Dias 144         |
| South SME (Sunfrank Millary Boul                                                                                                    |                                              | . No                                          | <u></u>                                                         | 23                                                 | L(III)                                                                                                    | vv (in)                                          | H(III)                             | weight                              | Dim Wt.          |
| Bioble Party Centration Nu<br>10011 Common From                                                                                                    | ne 🗌 🗍                                       | . No                                          |                                                                 |                                                    |                                                                                                    |                                                  |                                    |                                     |                  |
| COTO Summer                                                                                                    |                                              | xf.Vae.acrementa                              |                                                                 |                                                    |                                                                                                    |                                                  |                                    |                                     |                  |
| 27. UCENSE NO/UCENSE EXCEPTION SYMBOL/AUTH                                                                                                    |                                              | 2. 500                                        | (When Regulae)                                                  |                                                    | In the second second second second second second second second second second second second second second second |                                                  |                                    |                                     |                  |
| 29. Duty Authorizes Office or Employee                                                                                                    | The USPPI auto                               | rizes the forward en named                    | aboveto actas                                                   | un de loc inis indici                              | nund:                                                                                                    |                                                  |                                    |                                     |                  |
| Ibroarding agent for any ort control and custo<br>20. Loadify that all statementsmade and all information contained have in are type and correct and that it have                                                               |                                              |                                               | bms purposes                                                    |                                                    |                                                                                                    |                                                  |                                    |                                     |                  |
| understand the instructions for pergension of this document, set forth in the "Correct way to FillOut the Shi<br>Documentation." I understand that civil and criminal penalties, including for failure and sale, may be imposed |                                              |                                               | hippera's Export<br>ed for making false or                      |                                                    |                                                                                                    |                                                  |                                    |                                     |                  |
| faudulant statements herein, failing to provide the request<br>Sec. 305; 22 U.S.C. Sec)                                                                                                    | oportation (13 U.S.C.                        |                                               |                                                                 |                                                    |                                                                                                    |                                                  |                                    |                                     |                  |
| Signa tum Cortidanda - For usa adaly for oficial purposes auto                                                                                                    |                                              |                                               | rhofsed by the Secretary of                                     |                                                    |                                                                                                    |                                                  |                                    |                                     |                  |
| Commerce (SUSC SO (g)<br>Title Expansioners adjustro leged                                                                                                    |                                              | : ser (g)<br>bjærre inspection by US. Cuss    | oma Senice                                                      | DODOS RECE                                         | VED IN APPARENT (                                                                                               |                                                  | AT.                                |                                     |                  |
| Data                                                                                                    | and or Office of Expe                        | er Enforcement                                |                                                                 | 500000 0000                                        | SERVICE.CENTER CA                                                                                               |                                                  |                                    | Residence.                          |                  |
| Teleringe No. Antivitor area milei                                                                                                    | 51. Autenticatio                             | t (When Regulad)                              |                                                                 |                                                    | TATE                                                                                                    | HIG-SIF                                          | P                                  |                                     |                  |
|                                                                                                    | Child Audie                                  |                                               |                                                                 | 200 <b>4</b>                                       | 941(Q                                                                                                    |                                                  |                                    |                                     |                  |
|                                                                                                    |                                              |                                               |                                                                 |                                                    | h                                                                                                    |                                                  |                                    |                                     | JULY 2008        |

This shipment is subject to the terms and conditions as set forth in the Agreement between shipper and AES Worldwide as of the date of the shipment. Where no such Aggrement exists, AES Worldwide Inc's Commercial Terms and Conditions apply.